# 臺北教師 e 學苑「資安三小時教育訓練」操作指引

#### 步驟一、進入臺北教師 e 學苑網站‧並且點擊上方登入

網址: <u>https://ono.tp.edu.tw/insc</u>

※注意!必須使用單一身分驗證服務登入

| <b>臺北教師</b><br>教師線上研習部 | 「e學苑 x □□□□□ 臺北酷課雲<br><sup>飛程</sup> |                            | 2 登入/註冊 繁體中文 > |
|------------------------|-------------------------------------|----------------------------|----------------|
|                        | ショションを表示していた。                       | <mark>汝師e</mark> 鸟<br>研習課程 | 马苑             |
| 一定要                    | 使用單一登入                              |                            | <b>楝時數哦!</b>   |
| 2                      | 臺北市校園單一身分驗證服務                       |                            |                |
|                        | ♂ 教育雲端帳號                            | 🤣 新北市教育局單一認證入口             |                |
|                        | G Google                            | Facebook                   |                |

# 步驟二、登入後網頁拉至下方臺北教師 e 學苑, 選擇右側「更多課程」

| 臺北教師e學苑 宣導影片區 教育政                                       | 策與新興議題 教師專業成長 教師e教材                                  |                                         | 更多課程 →                                         |
|---------------------------------------------------------|------------------------------------------------------|-----------------------------------------|------------------------------------------------|
| 約錄研習時數容證<br>水島道能系列<br>科技 統約 實施及 STE AM 养資 排向 分、         | 大師研習時數證證<br>- 成校系列<br>- 防疫股的線-額溫總的秘密(下)<br>- 小       | た師研習時起認識<br>大数據應用<br>基礎及發展<br>日前小和西小和世界 | 245<br>電子書大觀園<br>臺北市立圖書館電子資源介紹<br>北市圖語胸服務課 体佳類 |
| 108科技領綱實施及STEAM素養導向(臺北教師e教材-教師增能系列)<br><sub>教師e教材</sub> | 防疫最前線-額溫槍的秘密下(臺北教<br>師e教材-e教材系列)<br><sup>教師e教材</sup> | 大數據應用基礎及發展                              | 北市圖電子書大觀園<br><sup>宣導影片區</sup>                  |

## 步驟三、進入後.於右上搜尋「防毒資安基礎訓練」及「認識智慧型行動載具」進入

- 「防毒資安基礎訓練」: 2小時課程
- 「認識智慧型行動載具」:1小時課程

※ 注意!兩門課皆要完成·才可滿足 3 小時教育訓練

|                                                           | <mark>多北酷課雲</mark><br>alpei CooC-Cloud 酷課網路學校 發現課程 資源 APP | 幫助 ✔ 行事層 我的主頁 ┨ ↓ ● 陳伯豪 ✔ 繁體中文 ✔                                   |
|-----------------------------------------------------------|-----------------------------------------------------------|--------------------------------------------------------------------|
| 類別<br>全部<br>大學體驗課程                                        | 臺北教師e學苑<br><b>2 全部</b> 進行中 即將開課 已結束                       | □<br>□<br>□<br>□<br>□<br>□<br>□<br>□<br>□<br>□<br>□<br>□<br>□<br>□ |
| 特別企劃<br>高國中大考<br>升國中、高<br>高中自主學<br>國中自主學<br>國小自主學<br>技職教育 |                                                           | 或「認識智慧型行動載具」                                                       |
| 其他自主學<br>臺北市自編<br>更多                                      |                                                           |                                                                    |

#### 步驟四、進入後點擊「加入課程」後,再點一次「進入課程」加入並完成訓練

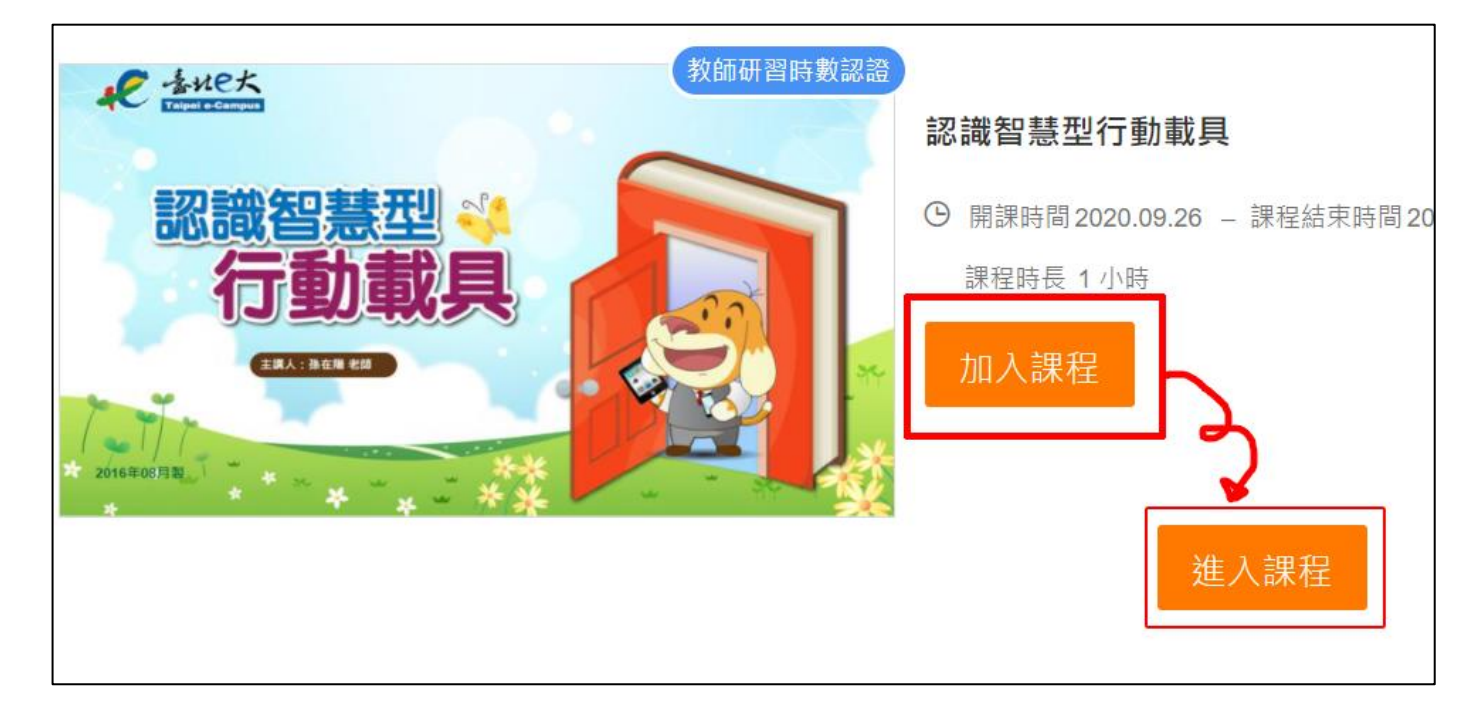

### 步驟五、完成訓練後,選擇下方「線上課程研習時數申請」,進入後點選「線上課程研習時數申請」

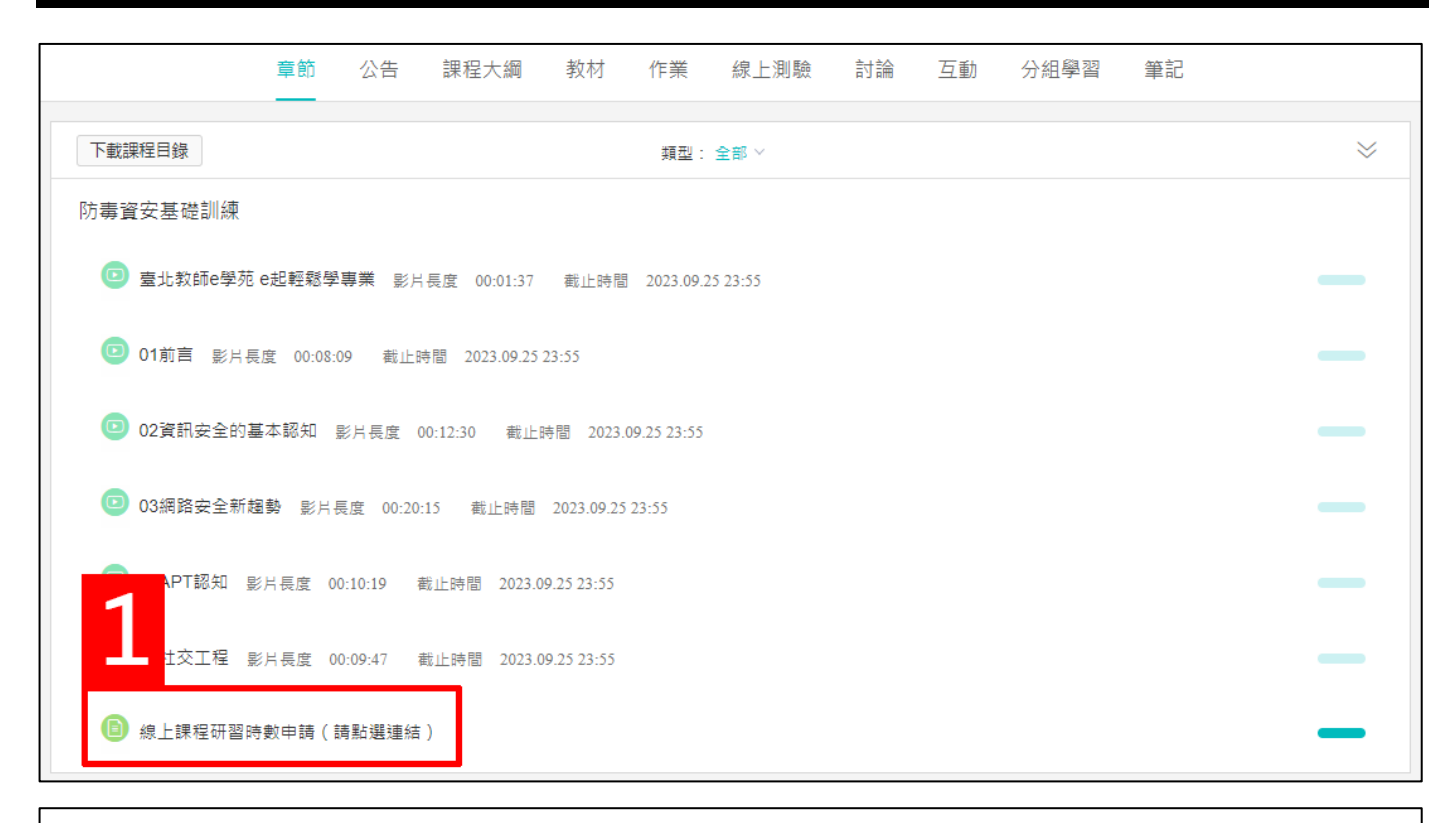

| 線上課程研習時數申請(請點選連結)                                                          |                                                                                                |  |  |  |
|----------------------------------------------------------------------------|------------------------------------------------------------------------------------------------|--|--|--|
| 開放時間                                                                       | 2020.09.24 15:52                                                                               |  |  |  |
| <ul> <li>敬愛的</li> <li>感謝您</li> <li>請點選「線上課程码</li> <li>在申請頁面您將會有</li> </ul> | ,本課程將核發研習時數2小時,<br><u>研習時數申請</u> 」連結,進行線上課程時數申請。<br><sup>;</sup> 看到以下畫面,請點選「 <u>上傳</u> 」,送出即可。 |  |  |  |

# 步驟六、進入後,滑鼠移至滾動條往右滑,選擇「上傳」並且呈現上傳成功即可!

| 時數認證申請<br>當課程為不提供證書或未達門檻分數時,則無法下載/列印證書 |       |            |      |       |      |     |      |      |        |               |
|----------------------------------------|-------|------------|------|-------|------|-----|------|------|--------|---------------|
| 6列印                                    | 也下載   |            |      |       |      |     |      |      |        | 1 - 1 of 1 項目 |
| 4                                      |       |            |      |       |      |     |      |      |        | ۰.            |
| ≹分類                                    | 授課教師  | 報名日期       | 完成度  | 總成績   | 門檻分數 | 學分數 | 提供證書 | 通過狀態 | 上傳時數證明 |               |
| ₩研習時                                   | 臺北市教師 | 2020-10-22 | 100% | 100.0 | 70.0 |     |      | ● 通過 | 上傳     |               |
| •                                      |       |            |      |       |      |     |      |      |        | ►             |
| 1 10 V 項/頁 頁碼: 1 Go                    |       |            |      |       |      |     |      |      |        |               |